## Bewerber/-innen: Selbstregistrierung als Bewerber/-in für ein Studium an der JMU

- Zuerst müssen Sie sich registrieren, bevor Sie sich an der Julius-Maximilians-Universität Würzburg (kurz JMU) erstmals für ein Studium bewerben bzw. immatrikulieren können. In diesem Erklärvideo wird gezeigt, wie Sie diese Selbstregistrierung durchführen können. Die eigentliche Bewerbung wird in einem weiteren Video erklärt.
- 2) An der JMU verwalten Sie Ihr gesamtes Studium im WueStudy-Portal.
  - Dieses erreichen Sie durch Eingabe der URL in Ihrem Webbrowser: wuestudy.uni-wuerzburg.de

| ST WueStudy                 | × +                        |                             |    |           |               |                                      |                                 |                             |           |            |             |                   |
|-----------------------------|----------------------------|-----------------------------|----|-----------|---------------|--------------------------------------|---------------------------------|-----------------------------|-----------|------------|-------------|-------------------|
| < → ♂ ŵ                     |                            | Q wuestudy.uni-wuerzburg.de | e/ |           |               |                                      |                                 | 90%                         | Q, Suchen |            | lii\ 🛛      | u 🗈 🖻 🛃           |
| Universität-Würzburg        | SQL SELECT Sta             | tement                      |    |           |               |                                      |                                 |                             |           |            |             |                   |
|                             | y REK                      |                             |    |           |               |                                      |                                 |                             |           | Benutzerna | ne Passwort | Anmelden          |
| WO                          | NO.                        |                             |    |           |               |                                      |                                 |                             |           |            | Zugang      | sdaten vergessen? |
|                             |                            |                             | â  | Bewerbung | E Lehrangebot | Links                                | Hilfe                           | (#En                        | glish     |            |             |                   |
| Constant Con                |                            |                             |    |           |               | -                                    |                                 |                             |           |            |             |                   |
| Rund ums Studium            |                            |                             |    |           |               | Bewerbung und Ei                     | nschreibung                     |                             |           |            |             |                   |
| R Veranstaltunger<br>suchen | Vorlesungs-<br>verzeichnis | Hilfe                       |    |           |               | A Registrieren                       | E-Mail-<br>Verifikation         | 8 FAQ                       |           |            |             |                   |
|                             | anzeigen                   |                             |    |           |               |                                      |                                 | Häufig gestellte            |           |            |             |                   |
| Veranstaltungen der         | Veranstaltungs-            |                             |    |           |               | Registrieren für<br>Studienbewerbung | E-Mail verifizieren<br>nach der | Fragen zur<br>Bewerbung und |           |            |             |                   |
| Uni suchen                  | angebot der Uni            | FAQ, Hilfevideos            |    |           |               | und Einschreibung                    | Registrierung                   | Einschreibung               |           |            |             |                   |
| WueCampus                   | 🤧 Webmail                  | 15 WueAddress               |    |           |               | Hilfevideos                          |                                 |                             |           |            |             |                   |
|                             |                            |                             |    |           |               |                                      |                                 |                             |           |            |             |                   |
| E-I carping an der          | Ibr Lloi, FMail            |                             |    |           |               | Hilfevideos zur                      |                                 |                             |           |            |             |                   |
| Uni                         | Postfach                   | Personen an der Uni         |    |           |               | Einschreibung                        |                                 |                             |           |            |             |                   |
|                             |                            |                             |    |           |               |                                      |                                 |                             |           |            |             |                   |

| HISinOne                                                                                                    |  |
|----------------------------------------------------------------------------------------------------|--|
| IMPRESSUM   DATENSCHUTZ   INFORMATION ZUR BEDIENUNG   ERKLÄRUNG ZUR BARRIEREFREIHEIT   SITEMAP   CHISINONE IST EIN PRODUKT DER HIS EG   GENERIERT VOM KNOTEN NODE 136. |  |
|                                                                                                    |  |

3) Auf der Startseite des WueStudy-Portals wählen Sie in der Portalauswahl die Kachel "Registrieren" oder Sie klicken auf den Reiter "Bewerbung" und "Registrieren".

| WU<br>WU<br>WU                  |                                              |                     |   |                     |               |  |                                                           |                                                  |                                                                  |      |  |  |  |
|---------------------------------|----------------------------------------------|---------------------|---|---------------------|---------------|--|-----------------------------------------------------------|--------------------------------------------------|------------------------------------------------------------------|------|--|--|--|
|                                 |                                              |                     | â | 🖶 Bewerbung         | E Lehrangebot |  | Links                                                     | Hilfe                                            | #Engl                                                            | lish |  |  |  |
|                                 |                                              |                     | _ | E-Mail-Verifikation |               |  |                                                           |                                                  |                                                                  |      |  |  |  |
| Rund ums Studium                |                                              |                     |   | ar Registrieren     |               |  |                                                           | Bewerbung und Einschreibung                      |                                                                  |      |  |  |  |
| Reveranstaltun<br>suchen        | gen 🖽 Vorlesungs-<br>verzeichnis<br>anzeigen | Hilfe               |   |                     |               |  | 🌲 Registrieren                                            | ☑ E-Mail-<br>Verifikation                        | Ø FAQ                                                            |      |  |  |  |
| Veranstaltungen o<br>Uni suchen | ler Veranstaltungs-<br>angebot der Uni       | FAQ, Hilfevideos    |   |                     |               |  | Registrieren für<br>Studienbewerbung<br>und Einschreibung | E-Mail verifizieren<br>nach der<br>Registrierung | Häufig gestellte<br>Fragen zur<br>Bewerbung und<br>Einschreibung |      |  |  |  |
| <sup>wue</sup> <b></b> WueCampi | JS 🐭 Webmail                                 | 🖅 WueAddress        |   |                     |               |  | Hilfevideos                                               |                                                  |                                                                  |      |  |  |  |
| E-Learning an der<br>Uni        | Ihr Uni-EMail-<br>Postfach                   | Personen an der Uni |   |                     |               |  | Hilfevideos zur<br>Bewerbung und<br>Einschreibung         |                                                  |                                                                  |      |  |  |  |

4) Auf der folgenden Seite wird der Registrierungsprozess beschrieben. Beachten Sie folgenden Hinweis:

bereits an der JMU immatrikulierte Studierende müssen die Selbstregistrierung nicht durchführen, sondern verwenden ihren JMU-Studierendenaccount.

Auch nach Beendigung des Studiums können Sie den Account weitere 12 Monate nutzen. In diesen Fällen nutzen Sie für die Bewerbung ihren noch gültigen Studierendenaccount. Ansonsten wählen Sie den Button "Jetzt für das Sommer-/Winter-Semester registrieren!"

| â                                                                                                    | Bewerbung             | Lehrangebot | Links | Ø Hilfe | #English |  |  |  |  |  |
|----------------------------------------------------------------------------------------------------|-----------------------|-------------|-------|---------|----------|--|--|--|--|--|
| Registrierung                                                                                                    |                       |             |       |         |          |  |  |  |  |  |
| Registrierung durchführen                                                                                                    |                       |             |       |         |          |  |  |  |  |  |
| Liebe Bewerber/innen,                                                                                                    |                       |             |       |         |          |  |  |  |  |  |
| die Online-Bewerbung ist in zwei Schritte gegliedert. Zuerst möchten wir Sie kennenlermen. Sie erhalten dazu per E-Mail einen Registrierungszugang, Bitte folgen Sie den Anweisungen in der E-Mail zur Aktivierung des Zugangs.<br>Im zweiten Schritt wählen Sie den gewünschten Studiengang und ergänzen Angaben zu Ihrer Person. Dabei benötigen wir außerdem einige Informationen, die Ihre Chancen auf einen Studienplatz erhöhen (zum Beispiel die Ableistung eines Dienstes). |                       |             |       |         |          |  |  |  |  |  |
| Bitte registrieren Sie sich nicht neu, wenn Sie                                                                                                    |                       |             |       |         |          |  |  |  |  |  |
| bereits einen Account für das aktuelle Bewerbungssemester haben (derzeit Wintersemes     oder Sie in den letzten 12 Monaten als Student/-In bei uns eingeschrieben waren.                                                                                                    | ter 2021)             |             |       |         |          |  |  |  |  |  |
| Sie können sich dann rechts oben auf dieser Seite mit Ihrem Benutzernamen und Ihrem Passwe                                                                                                    | ort am System anmelde | n.          |       |         |          |  |  |  |  |  |
| Jetzt für das Wintersemester 2021 registrieren!<br>Hier registrieren Sie sich und wählen Ihre Zugangsdaten aus, die Sie bitte unbedingt notie                                                                                                    | ren.                  |             |       |         |          |  |  |  |  |  |

5) Es folgt die Seite mit dem Datenschutz und den Nutzungsbedingungen.

Um diese zu akzeptieren, scrollen Sie bitte die Seite herunter und wählen bei "Bedingungen akzeptieren?" "Ja" aus. Fahren Sie fort mit "Weiter".

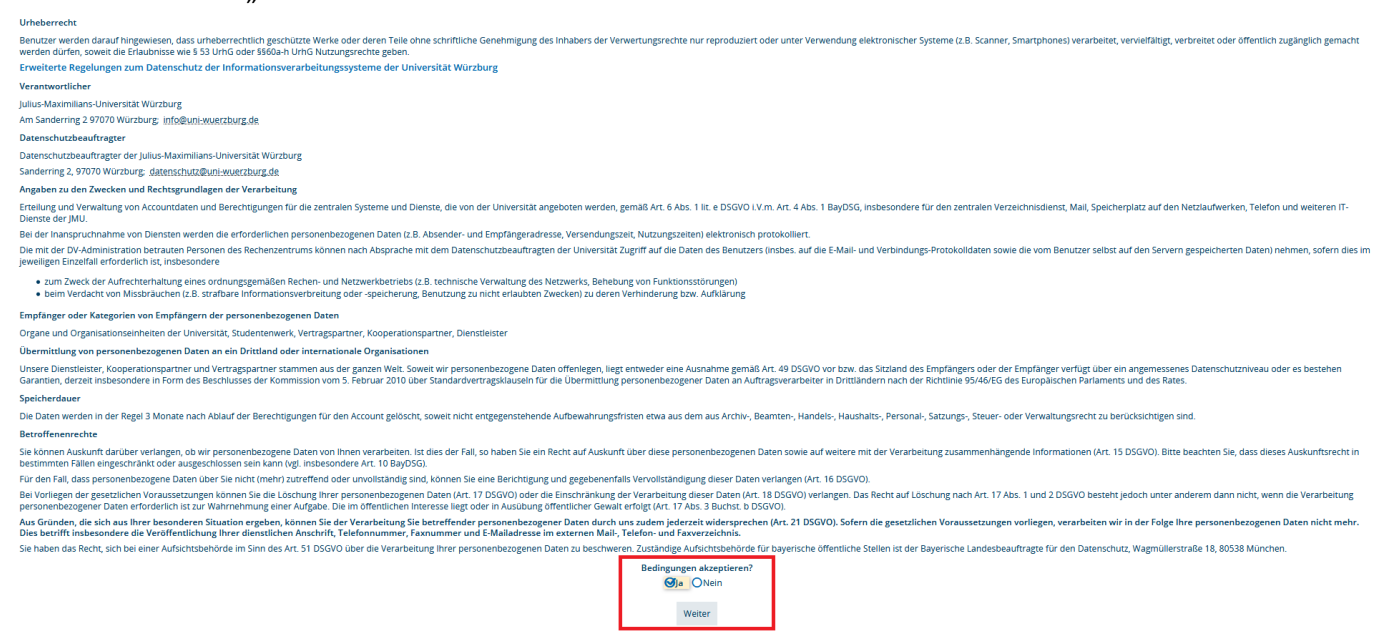

6) Tragen Sie hier jetzt Ihre Personen- und Kontaktdaten ein. Achten Sie dabei auf die Ausfüllhinweise. Die mit einem roten Stern gekennzeichneten Felder sind Pflichtfelder und müssen auf jeden Fall ausgefüllt werden.

Achten Sie insbesondere darauf, Ihre E-Mail-Adresse richtig einzugeben. Sorgen Sie dafür, dass Ihre Mailbox erreichbar ist und freier Speicherplatz für eingehende E-Mails verfügbar ist.

Notieren Sie sich das von Ihnen gewählte Passwort, Sie werden es später bei der Online-Bewerbung benötigen.

Nachdem Sie Ihre Daten eingegeben und kontrolliert haben, führen Sie durch Klicken von "Weiter" die Registrierung durch.

| UNI<br>Selbstbedienung für<br>WÜ<br>Studierende und<br>Mitarbeiter                                                                                                    |                      |                                                                                        |
|----------------------------------------------------------------------------------------------------|----------------------|----------------------------------------------------------------------------------------|
|                                                                                                    |                      |                                                                                        |
| Die akzeptierten Nutzungsbedingungen finden Sie hier zum Download <u>Nutzungsbeding</u><br>Füllen Sie bitte die untenstehenden Felder aus. Felder mit * sind Pflichtfelder. | ungen                |                                                                                        |
|                                                                                                    |                      |                                                                                        |
| Persönliche Daten * Nachname                                                                                                    | Mustermann           | Zusätze wie 'von' oder 'Freiherr von' im Feld Namenszusatz eintragen                   |
| * Vorname                                                                                                    | Max                  | z.B. 'Anne'                                                                            |
| * Geschlecht                                                                                                    |                      |                                                                                        |
| * Alle Vornamen                                                                                                    | Max Astan            | z.B. 'Anne Clara Agnes' oder auch nur 'Anne', falls nur ein Vorname vorhanden          |
| Namenszusatz                                                                                                    | mexanion             | <br>'von', 'Freifrau von' usw.                                                         |
| * Geburtsdatum                                                                                                    | 01.01.2000           |                                                                                        |
| * Geburtsort                                                                                                    | Würzhurz             |                                                                                        |
| * Geburtsland                                                                                                    | Deutschland          |                                                                                        |
| Geburtsname                                                                                                    |                      |                                                                                        |
| * Staatsangehörigkeit (Land)                                                                                                    | Deuterbland          |                                                                                        |
| 2. Staatsangehörigkeit (Land)                                                                                                    |                      |                                                                                        |
|                                                                                                    |                      |                                                                                        |
| Kontaktdaten * Land                                                                                                    | Deuterbland          |                                                                                        |
| Zusatz (c/o, Zimmernr.)                                                                                                    | Dediscriand V        |                                                                                        |
| * Straße und Hausnr.                                                                                                    | Candorstra@a 1       |                                                                                        |
| * Postleitzahl                                                                                                    |                      |                                                                                        |
| * Ort                                                                                                    | Würshurz             |                                                                                        |
| Telefon                                                                                                    | Wurzburg             |                                                                                        |
| Mobiltelefon                                                                                                    |                      |                                                                                        |
| * E-Mail                                                                                                    | mustermann@muell xvz |                                                                                        |
| * E-Mail (Wdn.)                                                                                                    | mustermann@muell.xvz |                                                                                        |
| Passwort                                                                                                    |                      |                                                                                        |
| * Passwort                                                                                                    | •••••                | Zwischen 12 und 127 Zeichen, mindestens eine Ziffer, ein Groß- und ein Kleinbuchstabe. |
| * Passwort (Wdh.)                                                                                                    |                      |                                                                                        |
| Weiter                                                                                                    |                      |                                                                                        |

7) Sie erhalten anschließend im Webbrowser einen Bestätigungstext angezeigt.

| UNI<br>WÜ    | WueStudy<br>Selbstbedienung für<br>Studierende und<br>Mitarbeiter                            |
|--------------|----------------------------------------------------------------------------------------------|
|              |                                                                                              |
| Danke für di | e Registrierung. Sie erhalten in Kürze eine Verifikationsmail an Ihre Mailadresse geschickt. |

8) Ihre Registrierung wird nun an der JMU bearbeitet und Sie sollten innerhalb von 15 Minuten an die von Ihnen angegebene Mailadresse eine Bestätigungsmail mit dem Betreff "Online-Bewerbung: Selbstregistrierung Universität Würzburg" erhalten.

Sofern Sie die E-Mail nicht erhalten, sehen Sie bitte im Spam-Ordner nach.

Diese Registrierungsmail sieht folgend aus.

In dieser E-Mail erfahren Sie Ihre Benutzerkennung. Diese beginnt mit dem Kleinbuchstaben "s" gefolgt von sechs Ziffern.

Merken Sie sich Ihre Benutzerkennung zusammen mit dem von Ihnen gewählten Passwort. Dies sind Ihre Logindaten für die Bewerbung.

Um Ihre Registrierung abzuschließen, rufen Sie nun entweder den in der Registrierungsmail angegebenen Weblink auf, oder Sie notieren den angegebenen Freischaltcode und geben ihn im WueStudy-Portal ein.

Subject: Online-Bewerbung: Selbstregistrierung Universität Würzburg

| (English | text can | be found | beneath | the | German | text) |
|----------|----------|----------|---------|-----|--------|-------|
| Herzlich | willkom  | men      |         |     |        |       |

wir haben Ihnen im Rahmen Ihrer Selbstregistrierung folgende Benutzerdaten reserviert:

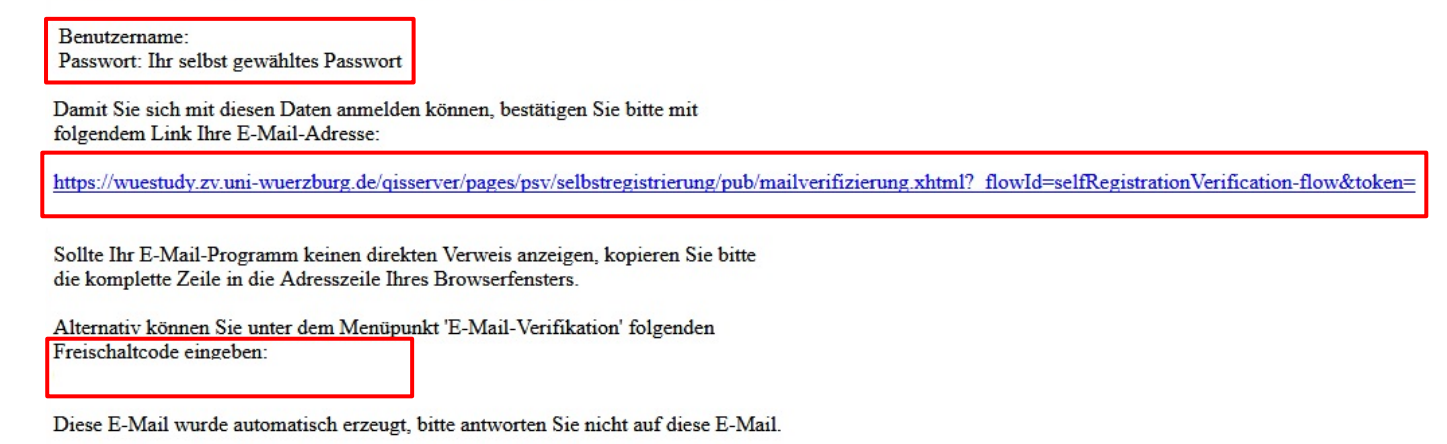

9) Für die Eingabe des Freischaltcodes wählen Sie auf der Startseite des WueStudy-Portals die Kachel "E-Mail-Verifikation" aus, oder gehen auf den Reiter "Bewerbung" und "E-Mail-Verifikation".

|                                   | YDI YDI                                    |                     |   |                     |               |   |                                                           |                                                  |                                                                  |
|-----------------------------------|--------------------------------------------|---------------------|---|---------------------|---------------|---|-----------------------------------------------------------|--------------------------------------------------|------------------------------------------------------------------|
|                                   |                                            |                     | â | 🖶 Bewerbung         | 💷 Lehrangebot | 0 | Dinks                                                     | Hilfe                                            | *English                                                         |
|                                   |                                            |                     |   | E-Mail-Verifikation |               |   |                                                           |                                                  |                                                                  |
| Rund ums Studiur                  | n                                          |                     |   | Registrieren        |               | E | Bewerbung und Ei                                          | nschreibung                                      |                                                                  |
| Veranstaltunge<br>suchen          | N I Vorlesungs-<br>verzeichnis<br>anzeigen | Hilfe               |   |                     |               |   | 🏶 Registrieren                                            | ☑ E-Mail-<br>Verifikation                        | 🛿 FAQ                                                            |
| Veranstaltungen der<br>Uni suchen | Veranstaltungs-<br>angebot der Uni         | FAQ, Hilfevideos    |   |                     |               |   | Registrieren für<br>Studienbewerbung<br>und Einschreibung | E-Mail verifizieren<br>nach der<br>Registrierung | Häufig gestellte<br>Fragen zur<br>Bewerbung und<br>Einschreibung |
| <sup>wue</sup>                    | 😼 Webmail                                  | 😼 WueAddress        |   |                     |               |   | Hilfevideos                                               |                                                  |                                                                  |
|                                   |                                            |                     |   |                     |               |   |                                                           |                                                  |                                                                  |
| E-Learning an der<br>Uni          | lhr Uni-EMail-<br>Postfach                 | Personen an der Uni |   |                     |               |   | Hilfevideos zur<br>Bewerbung und<br>Einschreibung         |                                                  |                                                                  |

10) Nach Eingabe Ihres Freischaltcodes klicken Sie auf "Ok".

| 🛐 E-Mail-Verifikation - WueStudy 🗙                             | +                                                     |                                                                      |                                  |                            |                      |               |  |
|----------------------------------------------------------------|-------------------------------------------------------|----------------------------------------------------------------------|----------------------------------|----------------------------|----------------------|---------------|--|
| ← → ⊂ ŵ                                                        | 🛈 🔒 https://wuestudy.zv. <b>uni-wuerzburg.de</b> /qis | sserver/pages/psv/selbstreg                                          | gistrierung/pub/mailverifizierun | g.xhtml?_flowId=selfRegist | trationVerificat 90% | 🕞 🏠 🔍 Sucher  |  |
| 🛅 Universität-Würzburg 🛛 🛂 SQL SEL                             | ECT Statement                                         |                                                                      |                                  |                            |                      |               |  |
|                                                                |                                                       |                                                                      |                                  |                            |                      |               |  |
|                                                                | â                                                     | Bewerbung                                                            | 🖽 Lehrangebot                    | Links                      | Hilfe                | #English      |  |
| Sie sind hier: Startseite > Bewerbu<br>E-Mail-Verifikation     | ing > E:Mail:Merifikation                             |                                                                      |                                  |                            |                      |               |  |
| Verifizierung                                                  |                                                       |                                                                      |                                  |                            |                      | Informationen |  |
| <ul> <li>Hinweis</li> <li>Bitte geben Sie den Freis</li> </ul> | Freischaltcode:<br>Sie haben den Freise               | Freischaltcode:<br>Sie haben den Freischaltcode per E-Mail erhalten. |                                  |                            |                      |               |  |
|                                                                | * Freischaltcode XXXXXXXXXXXXXXXXXXXXXXXXXXXXXXXXXXXX | 00X-X00000000000                                                     |                                  |                            |                      |               |  |
| ОК                                                             |                                                       |                                                                      | -                                |                            |                      |               |  |

11) Sie erhalten eine Bestätigung, dass der Freischaltcode akzeptiert wurde.

Ihre Selbstregistrierung im WueStudy-Portal der JMU wird nun abgeschlossen. Dies kann bis zu 10 Minuten dauern.

| WUESTUDY                                                                                                  |                                               |                                 |                      |                           |                                                                                                    | Benutzername Passwort Anmelder<br>Zugangsdaten vergesser                                                                                                    |  |  |  |  |
|----------------------------------------------------------------------------------------------------|-----------------------------------------------|---------------------------------|----------------------|---------------------------|----------------------------------------------------------------------------------------------------|----------------------------------------------------------------------------------------------------|--|--|--|--|
| Sie sind hier: Stattseite > Beverthung > E-Mail-Ystofikesion<br>E-Mail-Verifikation                       | n Bewerbung                                   | 🛱 Lehrangebot                   | Links                | <ul> <li>Hilfe</li> </ul> | <b>⊞</b> English                                                                                             |                                                                                                    |  |  |  |  |
| Sie haben sich erfolgreich verifiziert.<br>Bitte melden Sie sich nach 10 Minuten mit Ihrer Benutzerkennur | g (nicht mit Ihrer E-Mail-Adresse) aus der zu | ugesandten E-Mail und Ihrem gew | vählten Passwort an. |                           | Informationen                                                                                                | Informationen                                                                                                    |  |  |  |  |
| Benutzername<br>Passwort                                                                                  | elden                                         |                                 |                      |                           | Sie haben den ersten Schritt a<br>Benutzerkennung für Sie ange<br>weiteren Schritten der Online<br>Würzburg. | uf dem Weg Ihrer Bewerbung geschafft. Wir haben num eine<br>alegt. Mit dieser Kernung können Sie sich nun anmelden und den<br>Bewerbung folgen. Vielen Dank für Ihr inzeresse an der Universität |  |  |  |  |

12) Anschließend können Sie sich auf dem WueStudy-Portal (wuestudy.uni-wuerzburg.de) mit Ihrem Benutzernamen (dieser beginnt mit dem Kleinbuchstaben "s" gefolgt von sechs Ziffern) und dem von Ihnen gewählten Passwort rechts oben im Login-Bereich einloggen.

| ST WueStudy                                                                                                    | × +                                    |                                  |             |                           |                                 |                                                           |                                                  |                                                                  |        |              |       |                        | 0                 |  |
|----------------------------------------------------------------------------------------------------|----------------------------------------|----------------------------------|-------------|---------------------------|---------------------------------|-----------------------------------------------------------|--------------------------------------------------|------------------------------------------------------------------|--------|--------------|-------|------------------------|-------------------|--|
| < → ⊂ ŵ                                                                                                    | (                                      | 1 https://wuestudy.zv.uni-wuerzb | urg.de/qis: | erver/pages/cs/sys/portal | /hisinoneStartPage.faces?chco=y | 90% 👽 🏠 🔍 Suchen                                          |                                                  |                                                                  |        | III\ 🗾 🗊 📽 🗏 |       |                        |                   |  |
| Universität-Würzburg                                                                                                    | SQL SELECT Stat                        | ement                            |             |                           |                                 |                                                           |                                                  |                                                                  |        |              |       |                        |                   |  |
|                                                                                                    | DY                                     |                                  |             |                           |                                 |                                                           |                                                  |                                                                  |        | s123456      | Zugan | ee Anm<br>gsdaten verg | ielden<br>gessen? |  |
|                                                                                                    |                                        |                                  | ÷           | Bewerbung                 | Lehrangebot                     | C Links                                                   | Hilfe                                            | ee Er                                                            | nglish |              |       |                        |                   |  |
|                                                                                                    |                                        |                                  |             |                           |                                 |                                                           |                                                  |                                                                  |        |              |       |                        |                   |  |
| Rund ums Studium                                                                                                    |                                        |                                  |             |                           |                                 | Bewerbung und Ei                                          | inschreibung                                     |                                                                  |        |              |       |                        |                   |  |
| Constant Sector Sector | Vorlesungs-<br>verzeichnis<br>anzeigen |                                  |             |                           |                                 | 🌲 Registrieren                                            | G E-Mail-<br>Verifikation                        | Ø FAQ                                                            |        |              |       |                        |                   |  |
| Veranstaltungen der<br>Uni suchen                                                                                                    | Veranstaltungs-<br>angebot der Uni     | FAQ, Hilfevideos                 |             |                           |                                 | Registrieren für<br>Studienbewerbung<br>und Einschreibung | E-Mail verifizieren<br>nach der<br>Registrierung | Häufig gestellte<br>Fragen zur<br>Bewerbung und<br>Einschreibung |        |              |       |                        |                   |  |
| <sup>wue</sup> ≣WueCampus                                                                                                    | 😽 Webmail                              | ₩ WueAddress                     |             |                           |                                 | • Hilfevideos                                             | 1                                                |                                                                  |        |              |       |                        |                   |  |
| E-Learning an der<br>Uni                                                                                                    | ihr Uni-EMail-<br>Postfach             | Personen an der Uni              |             |                           |                                 | Hilfevideos zur<br>Bewerbung und<br>Einschreibung         |                                                  |                                                                  |        |              |       |                        |                   |  |

HISinOne